## WACHTWOORD BROODJEKOPEN RESETTEN

Jouw wachtwoord is uniek en **niét hetzelfde** als Smartschool. Je **moet** dit de eerste keer dus resetten. Je kunt dan natuurlijk wél hetzelfde kiezen zoals Smartschool voor het gemak.

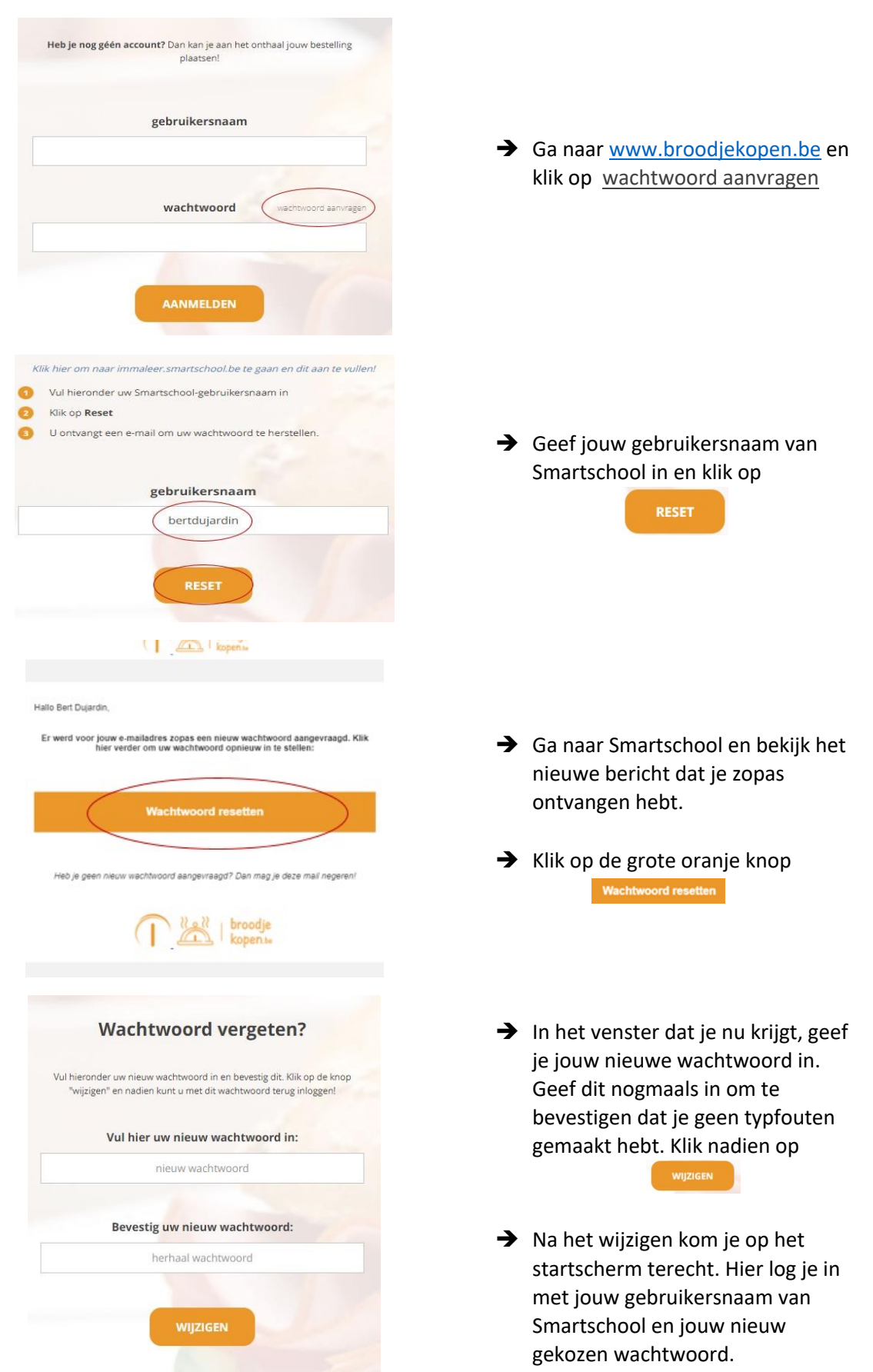

## WARME MAALTIJD OF BROODJE BESTELLEN

Via de app kan je nu jouw broodje of warme maaltijd reserveren. Je kunt surfen naar <u>www.broodjekopen.be</u> of klikken op het Broodje in de Smartschool app (te vinden onder Nieuwsberichten)

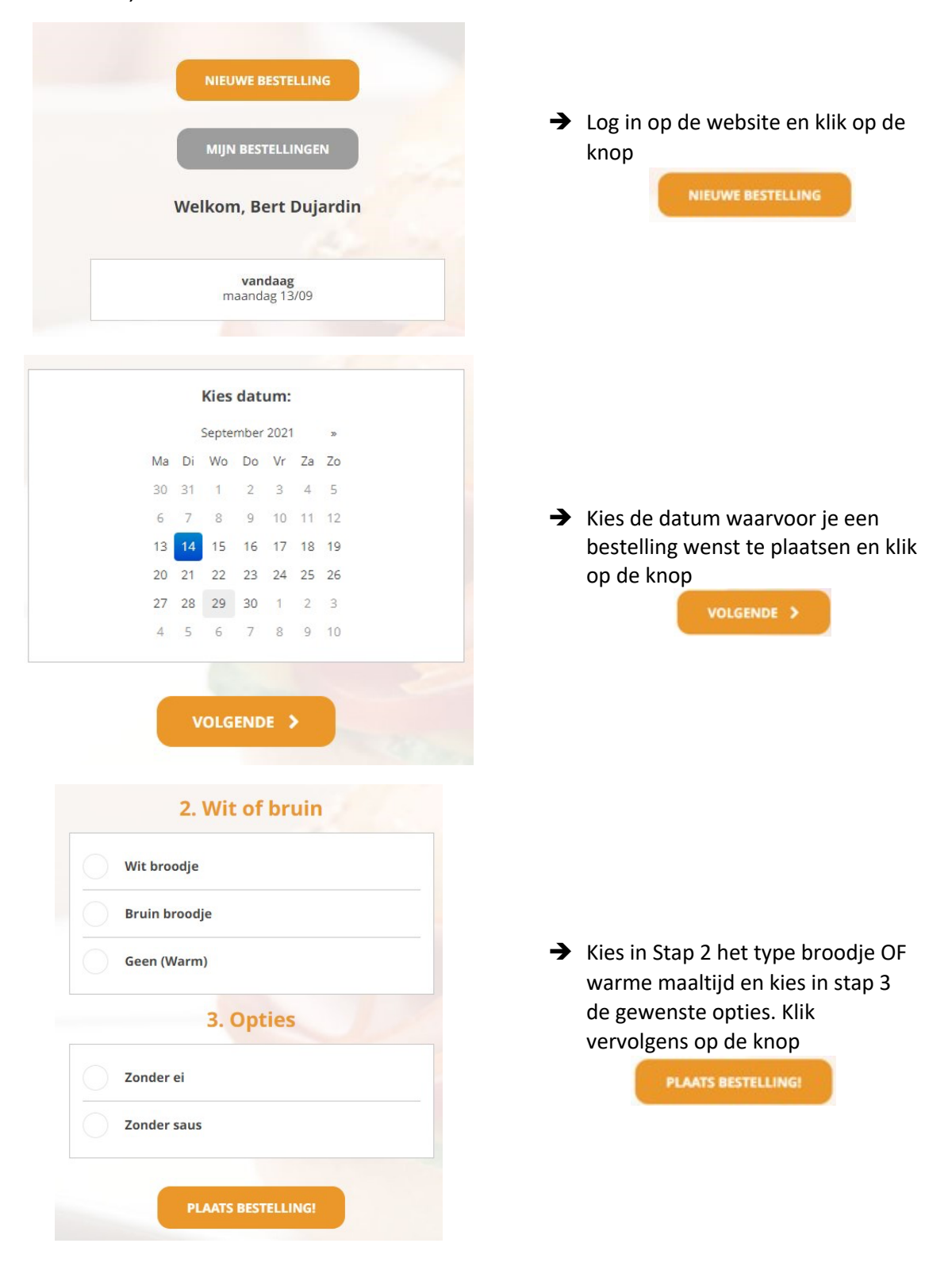